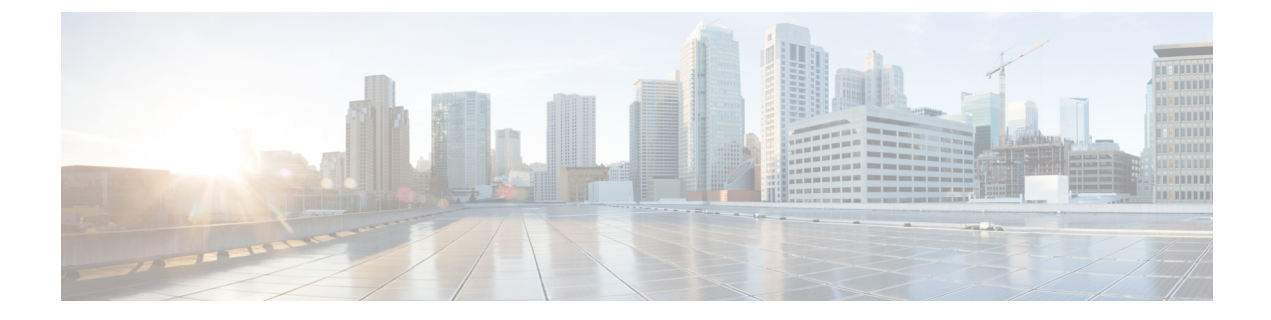

# アプライアンスのワイプ

この章では、ワイプアプライアンスの起動オプションを使用する方法について説明します。説 明する項目は次のとおりです。

- アプライアンスのワイプオプションの概要(1ページ)
- •アプライアンスのワイプ手順(1ページ)
- ワイプとクラスタ (3 ページ)

## アプライアンスのワイプオプションの概要

アプライアンスのワイプブートオプションを使用すると、Threat Grid アプライアンスのディス クをワイプして、廃棄前にすべてのデータを削除したり、Cisco Demo Loan Program に戻したり することができます。

C)

**重要** アプライアンスのワイプ手順を実行すると、Threat Grid アプライアンスは、シスコに返却して イメージを再作成しない限り稼働しなくなります。

#### アプライアンスのワイプ手順

アプライアンスをワイプするには、次の手順を実行します。

ステップ1 アプライアンスを再起動し、ブートアップウィンドウが4秒間表示されている間に [Wipe Appliance] を選択します。

#### 図1:アプライアンスのワイプオプション

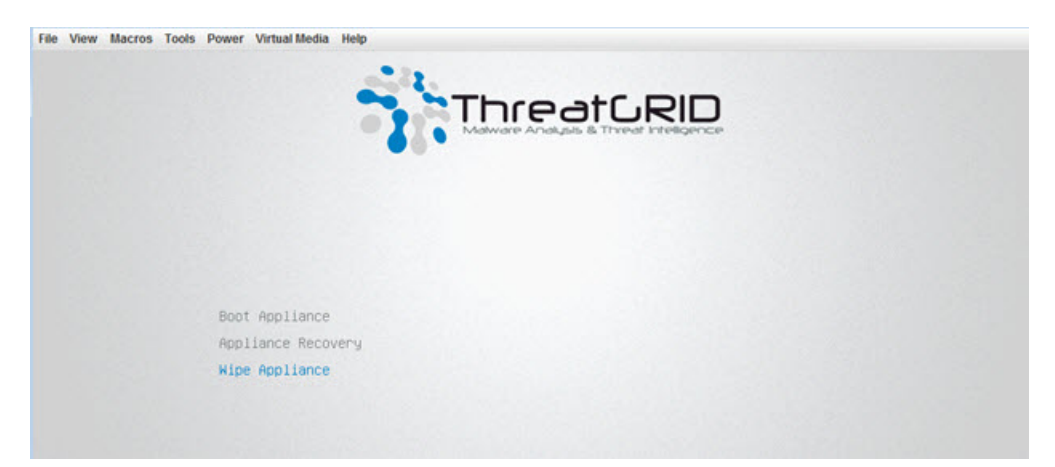

ステップ2 次の情報を入力します。

- [Username] : \[ wipe ]
- [Password] : 「I ACCEPT ALL RESPONSIBILITY FOR THIS ACTION」
- ステップ3 ワイプオプションを選択します。

図 **2**:ワイプオプション

| File View Macros Tools                                                                                         | Power Virtual Media Help |  |
|----------------------------------------------------------------------------------------------------|--------------------------|--|
|                                                                                                    | ThreatGRID               |  |
|                                                                                                    |                          |  |
|                                                                                                    |                          |  |
|                                                                                                    |                          |  |
|                                                                                                    | Nipe (Fast: Zero Disks)  |  |
|                                                                                                    | Wipe (3-pass DOD method) |  |
|                                                                                                    | Nipe (Random Overwrite)  |  |
|                                                                                                    | Recovery Menu            |  |
|                                                                                                    | Main Menu                |  |
|                                                                                                    |                          |  |
|                                                                                                    |                          |  |
|                                                                                                    |                          |  |
|                                                                                                    |                          |  |
|                                                                                                    |                          |  |
|                                                                                                    |                          |  |
|                                                                                                    |                          |  |
|                                                                                                    |                          |  |
|                                                                                                    |                          |  |
|                                                                                                    |                          |  |
| The second second second second second second second second second second second second second second second s |                          |  |
| Press enter to boot the selected US, e to edit the commands before booting or c for a command-line.            |                          |  |

• [Wipe (Fast: Zero Disks)]: 実行に約 2.5 時間かかります。

- [Wipe (3-pass DOD method)]: 実行に約 16 時間かかります。
- [Wipe (Random Overwrite)]: 実行に約 12 時間かかります。

ワイプ操作が完了すると、[Wipe Finished] ウィンドウが表示されます。

図 3:[Wipe Finished]

| nwipe 0.17 (based on DBAN's dwipe - Darik's Wipe)     |                               |  |  |
|-------------------------------------------------------|-------------------------------|--|--|
| Entropu: Linux Kernel (urandom)                       | Runtime: 02:32:13             |  |  |
| PRNG: Mersenne Twister (mt19937ar-cok)                | Remaining: 07:06:30           |  |  |
| Method: Quick Erase                                   | Load Averages: 1.99 2.13 2.20 |  |  |
| Pointy: Off<br>Bounds: 1 (nlus blanking mass)         | Errors: 0                     |  |  |
| indiana                                               |                               |  |  |
|                                                       |                               |  |  |
| /deu/sda - LSI MR9271-8i                              |                               |  |  |
| (success) [173272 KB/s]                               |                               |  |  |
| deutsdb - ISI MD9221-8;                               |                               |  |  |
| (success) [558960 KB/s]                               |                               |  |  |
|                                                       |                               |  |  |
|                                                       |                               |  |  |
|                                                       |                               |  |  |
|                                                       |                               |  |  |
|                                                       |                               |  |  |
|                                                       |                               |  |  |
|                                                       |                               |  |  |
|                                                       |                               |  |  |
|                                                       |                               |  |  |
|                                                       |                               |  |  |
| Wipe finished - press enter to exit. Logged to STDOUT |                               |  |  |

ステップ4 Enter を押して終了します。

### ワイプとクラスタ

ワイプ操作を実行すると、Threat Gridアプライアンスは、シスコに返却してイメージを再作成 しない限り稼働しなくなります。クラスタノードのワイプは、完全に削除されるというフラグ が OpAdmin でそのノードに付けられた後にのみ実行する必要があります。クラスタからノー ドを削除しないでください。削除せずに、ワイプしてから再度追加します。そうしないと、再 度追加した後にそのノードがマスターになると、望ましくない結果が生じる可能性がありま す。

OpAdminの[**Remove**] ボタンをクリックして、そのノードが単に非アクティブということでは なく、削除されたことをシステムに通知します。 I